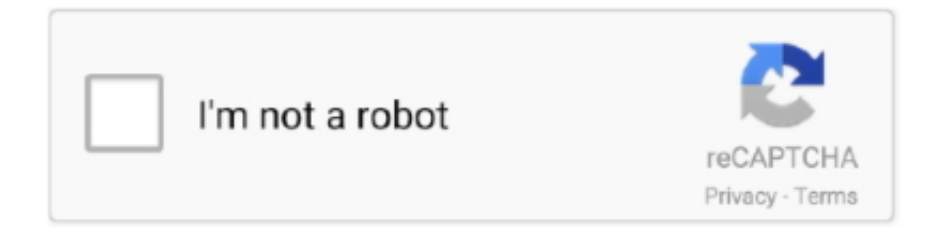

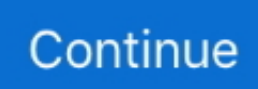

## **Keyboard Shortcuts In Onenote For Mac**

In this topic ••••••• Frequently used shortcuts The following table shows the most frequently used shortcuts in OneNote for Mac.. ALT+SHIFT+= Hide body text for the selected heading ALT+SHIFT+HYPHEN Increase indent by one level.. After pressing ALT+F, R, press L to select the Allow Only Me to Edit option ALT+F, R, L Using menus, toolbars, and task panes Using menu bars and toolbars To do this Press Resize a toolbar.. ENTER Open a shortcut menu on a page; open a drop-down menu for the selected task pane item.. SHIFT+F10 Ads How to Take Screenshot in Windows 10 Using Keyboard Shortcuts You can take a screenshot in Windows 10 by just pressing the Print Screen button (sometimes labeled as Prt Sc) from your keyboard.. In addition to delivering competitive pricing, we offer a tremendous value in our coupons and VIP points program.. LEFT ARROW Select the menu to the right or, when a submenu is open, switch between the main menu and the submenu.. UP ARROW Move to the next option on a selected submenu; move between options in a group of options.. CTRL+U Apply or remove strikethrough from the selected text CTRL+HYPHEN Apply or remove superscript formatting from the selected text.. + C Paste the contents of the clipboard Vec infinity in-usb-1 drivers for mac free.

CTRL+S Working with sections To do this Press Open a section CTRL+O Open a menu of folders and sections in your notebook.. CTRL+SHIFT+TAB Move between options in a list or group of options Arrow keys Perform the action assigned to the selected button, or select or clear the selected check box.. Powerpoint Mac ShortcutsWhen a table is selected, alignment is applied to the table but does not affect alignment within cells.. CTRL+RIGHT ARROW Select or cancel the selection one character to the left SHIFT+LEFT ARROW Select or cancel the selection one character to the left SHIFT+LEFT ARROW Select or cancel the selection one character to the right.. ENTER In the table of contents and search results, select the next item DOWN ARROW In the table of contents and search results, select the previous item.. Media Devices: The Media Devices sheet manages all attached devices, from game controllers to ifninity stereos.. CTRL+5 Apply or clear a custom flag CTRL+6 Apply or clear a custom flag CTRL+7 Apply or clear a custom flag.. You can rapidly perform duties by making use of keyboard shortcuts - one or more tips that you push on the keyboard to complete a task.. ALT+P Select the Confirm Password box in the Password Protection dialog box ALT+C Unlock the page for editing.. S • Commands that require you to press and release multiple keys together are indicated with a plus sign (+).

## keyboard shortcuts onenote

keyboard shortcuts onenote, keyboard shortcuts onenote mac, keyboard shortcuts onenote for windows 10, keyboard shortcuts onenote 2016, keyboard shortcuts onenote online, customize keyboard shortcuts onenote, customize keyboard shortcuts onenote 2016, create keyboard shortcuts onenote, onenote mac keyboard shortcuts not working, onenote ipad keyboard shortcuts, change keyboard shortcuts onenote, onenote keyboard shortcuts drawing, onenote keyboard shortcuts not working

ALT Select a toolbar, after selecting the menu bar Note?? Press CTRL+TAB repeatedly to move the focus among the open toolbars, menu bars, and task panes.. ESC Select the next option in the selected task pane TAB Select the previous option in the selected task pane. OneNote 2016 keyboard shortcuts listed in this book, but shares it with Microsoft Corporation because some of the.. Snipping tool is a free tool that has come with Windows for many years Just write 'Snipping Tool' in Windows 10 search bar, locate and open the app, press 'New' and capture the whole screen.. TAB Move to the previous option SHIFT+TAB Move to the next tab in a dialog box CTRL+TAB Move to the previous tab in a dialog box.. SHIFT+RIGHT ARROW Select or cancel the selection one word to the left CTRL+SHIFT+LEFT ARROW Select or cancel the selection one word to the right.. (You may need to press F6 more than once ) F6 Move between the Find box, the current task pane, and the current page.

## keyboard shortcuts onenote for windows 10

ALT+RIGHT ARROW Zoom in ALT+CTRL+PLUS SIGN (on the numeric keypad)??<sup>[7]</sup>OR??<sup>[7]</sup> ALT+CTRL+SHIFT+PLUS SIGN Zoom out.. CTRL+F1 Using the Help window To do this Press Select the next hyperlink TAB Select the previous hyperlink.. ALT+HOME Go to the last page in the section ALT+END Go to the first page in the currently visible set of page tabs.. RIGHT ARROW Move one word to the left CTRL+LEFT ARROW Move one word to the right.. This will save your entire screenshot to a folder named 'Screenshots' To locate this folder, open up file explorer or any folder.

## keyboard shortcuts onenote online

CTRL+0 Using outlines To do this Press Show through Level 1 ALT+SHIFT+1 Expand to Level 2.. HOME Move to the end of the line END Move one character to the left LEFT ARROW Move one character to the right.. CTRL+SHIFT+E Start a shared session ALT+T, N, S Join a shared session ALT+T, N, J Leave a shared session. Choose where you wish to share the screenshot and it will insert it for you Taking Screenshot on Your Surface Tablet If you are using a Windows 10 mobile device like Surface or Windows 10 mobile, you can press Windows Button and volume down button to take the screenshot.. ALT+LEFT ARROW Move forward to the next Help topic ALT+RIGHT ARROW Print the current Help topic.. For illustration, when you push + G the Print dialog container opens Keyboard shortcut explanations relate to the U.. CTRL+8 Apply or clear a custom flag CTRL+9 Remove all note flags from the selected notes.. SHIFT+HOME Select from the insertion point to the end of the entry SHIFT+END Getting Help To do this Press Display the OneNote Help task pane.. Move the selected page tab up ALT+SHIFT+UP ARROW Move the selected page tab down.. ALT+SHIFT+5 Expand to Level 6 ALT+SHIFT+6 Expand to Level 7 ALT+SHIFT+7 Expand to Level 8.. The below list of shortcuts uses Apple's naming convention for modifier keys Menu items use symbols for modifier keys instead of spelling out their names.. LEFT ARROW Move one character to the right RIGHT ARROW Move one word to the left.. Windows logo key+S Insert today's date ALT+SHIFT+D Insert the current date and time.. ALT+F, D, W Copy notes from a Pocket PC or Microsoft Smartphone ALT+T, P, N Enable notes to be copied automatically from a Pocket PC or Smartphone.. F1 Move between the OneNote Help task pane, the Find box, and the current page F6 Select the next item in the OneNote Help task pane.. The entire screen will be copied to your clipboard In order to view and manipulate this screenshot, open the default Paint on your computer and paste it in.. This can be quite useful! Automatically save a screenshot If you wish to quickly save entire screenshots without editing them, there is a quick way of doing it... • As a shortcut to commands, press Ctrl+' (apostrophe) to jump to Tell Me, and then type the command you want (available only in Editing view).. LEFT ARROW Move back to the previous task pane ALT+LEFT ARROW Move forward to the next task pane.. HOME Go to the end of the line END Move one character to the left LEFT ARROW Move one character to the right.. Like CTRL or SHIFT, but you can use any combination of keys on your keyboard Sep 17, 2015 I am wondering if there is a keyboard shortcut for quickly adjusting font size for OneNote on a Mac.. In the address bar you have to type the following: 'C: Users USERNAME Pictures Screenshots' Replace USERNAME with your actual username on Windows.. SHIFT+F10 Select the first command on the selected menu or submenu HOME Select the last option on the selected menu or submenu. SHIFT+F10 Display the title bar shortcut menu ALT+SPACEBAR Select the next command on the selected menu or submenu. To do this Press Set writing direction left to right CTRL+LEFT SHIFT Set writing direction right to left.. CTRL+1 Apply or clear the Important flag CTRL+2 Apply or clear the Question flag.. ALT+5 Switch between the Thumbnails, Tiles, Icons, List, Details, Properties, and Preview views.. SHIFT+TAB Perform the action for the selected hyperlink ENTER Move back to the previous Help topic.. END Close an open menu or, when a submenu is open, close only the submenu ESC Open the selected menu.) Select the page title + Shift + T Cut the selected text or item + X Copy the selected text or item to the clipboard... Shortcut: Windows + S (Windows + Shift + S in Windows 8 1) Make sure OneNote is already open, then navigate to any content (e.. • Commands that require you to press and release multiple keys together are indicated with a plus sign (+).. The steps written on how to create a custom keyboard shortcuts for office 2016 for mac applies to all of its programs.. S Keyboard layout Tips on additional keyboard styles might not match to the secrets on a U.. TAB Decrease indent by one level SHIFT+TAB Make the selected notes body text CTRL+SHIFT+0 Specifying language settings Note?? To change the writing direction for your notes, you must first enable right-to-left languages in the Microsoft Office 2003 Language Settings dialog box.. ALT+F, R, V Finding notes To do this Press Move the insertion point to the Find box.. CTRL+F While searching, move to the next search result ENTER Sharing notes Sharing notes with other people To do this Press Send the current page of notes in an e-mail message.. ALT+LEFT ARROW Repeat the sequence of task panes you opened ALT+RIGHT ARROW Close a menu if one is currently open, or go back to the current page.. Tab Indent a paragraph from anywhere in a paragraph + Closing bracket (]) Remove a paragraph indent from the left.. ALT+SHIFT+8 Expand to Level 9 ALT+SHIFT+9 Expand all levels ALT+SHIFT+0 Show body text for the selected heading.. CTRL+SHIFT+O Indent a paragraph from the left ALT+SHIFT+RIGHT ARROW Remove a paragraph indent from the left.. To do this Press Select all items on the current page + A (Continue pressing to expand the scope of your selection.. Doing so will prompt your computer to take a snapshot of your screen The following window should pop up on the right side of your screen: If you have social media apps like Twitter and Facebook installed on your computer, you should see them as one of your options as well.. CTRL+SHIFT+E Create a task in Microsoft Office Outlook? 2003 CTRL+SHIFT+K Create an appointment in Office Outlook? 2003.. CTRL+B Apply or remove italic formatting from the selected text CTRL+I Apply or remove the underline from the selected text.. CTRL+RIGHT SHIFT Increase indent by one level in right-to-left text TAB Decrease indent by one level in right-to-left text.. ALT+T, N, L Sharing notes with other programs and devices To do this Press Send the current page of notes in an e-mail message.. CTRL+M Open a small OneNote window to create a side note CTRL+SHIFT+M Print the current page.. A menu bar can be the built-in menu bar or a custom menu bar ), or close an open menu and submenu at the same time.. CTRL+TAB Select the next button or

menu on the selected toolbar or menu bar TAB Select the previous button or menu on the selected toolbar or menu bar.. Note?? Not all dialog boxes support this behavior ALT+F6 Move to the next option.. ESC Carry out the selected command ENTER Go to the previous folder ALT+1 Open the folder one level up from the selected folder.. Tips: • The shortcuts in this topic refer to the US keyboard layout Keys for other layouts might not correspond exactly to the keys on a US keyboard. In this example, we set up a keyboard shortcut Create a custom keyboard shortcut for Office 2016 for Mac.. In addition to an industryleading, 45-day return policy, DataVision is a vetted and authorized reseller for most brands, including Apple, Sony, SONOS, Canon, HP, Microsoft, Dyson, Samsung, Acer, Wilson, and more.. SPACEBAR Open a closed list and move to a specific option in the list First letter of an option in a drop-down list Select an option, or select or clear a check box.. Shift + Tab or + Opening bracket ([) Zoom in. CTRL+DELETE Insert a line break SHIFT+ENTER Formatting notes To do this Press Apply or remove bold formatting from the selected text.. CTRL+SHIFT+G Go to the next section CTRL+TAB Go to the previous section CTRL+SHIFT+TAB Go to the next page in the section.. Thought OneNote don't provide setting Keyboard Shortcut for Ribbon Features, but we can use QTA (Quick Access Toolbar) keyboard shortcut for some OneNote ribbon features... CTRL+ALT+UP ARROW Move the insertion point down in the current page, or expand the page down.. Use the Up and Down arrows to select a command, and then press Enter Note: When a cell, column, or row is selected, alignment applies to the content of the selected cells.. RIGHT ARROW Select the first command on the menu or submenu HOME Select the last command on the menu or submenu.. UP ARROW In the table of contents, expand the selected item RIGHT ARROW In the table of contents, collapse the selected item.. SHIFT+TAB Open the selected menu, or perform the action for the selected button or command.. DOWN ARROW Select the previous command on the selected menu or submenu UP ARROW Select the menu to the left or, when a submenu is open, switch between the main menu and the submenu.. CTRL+SHIFT+HYPHEN Add or remove space on the page ALT+I, N, ENTER Delete the selected note or object.. ALT+RIGHT ARROW Flagging notes To do this Press Apply, mark, or clear the To Do flag.. OneNote for Mac Keyboard shortcuts listed in this section are for use in OneNote for Mac 2016. ALT+U Display a menu of commands for the Help window This requires that the Help window have active focus (click an item in the Microsoft Office OneNote Help window).. • As a shortcut to commands, press Ctrl+' (apostrophe) to jump to Tell Me, and then type the command you want (available only in Editing view).. SHIFT+DOWN ARROW Display the full set of commands on a shortened menu CTRL+DOWN ARROW Note?? You can use the keyboard to select any menu command on the menu bar.. ALT+SHIFT+DOWN ARROW Move the insertion point to or away from the page header CTRL+T Increase the size of the page header.. ALT+T, P, A Protecting notes Password-protecting pages To do this Press Specify password protection options.. ALT+I, P, F Insert a picture from a scanner or a camera ALT+I, P, S Insert a screen clipping.. Note: Folder paths are cap sensitive! Share your Screenshot Sharing a screen shot in Windows 10 is made easy!Hit the Windows key + H on the keyboard.. CTRL+ALT+RIGHT ARROW Go to the next note container ALT+DOWN ARROW Go to the beginning of the line.. ALT+SHIFT+A Create a contact in Office Outlook? 2003 CTRL+SHIFT+C Send the selected page to Microsoft Office Word? 2003.. Other programs that allow you to paste in screenshots are OneNote and Word You can paste in your screenshot by pressing CTRL+V (the paste command) on the keyboard or simply use the paste option found within the.. PAGE DOWN Change whether the Microsoft Office OneNote Help window appears next to (tiled) or on top of (untiled) the OneNote program window.. CTRL+LEFT ARROW Move one word to the right CTRL+RIGHT ARROW Delete one character to the left.. Note?? The OneNote icon must be active in the notification area, at the far right of the Windows taskbar.. Press ALT to select the menu bar Press the letter that is underlined in the menu name that contains the command you want.. CTRL+3 Apply or clear the Remember for later flag CTRL+4 Apply or clear the Definition flag.. Its location and small size allow you to use these commands while still working on your files.. SHIFT+TAB Organizing and managing your notebook Working with pages and side notes To do this Press Open a new OneNote window.. END Move to the top of the selected task pane list CTRL+HOME Move to the bottom of the selected task pane list.. HOME Move to the end of the entry END Move one character to the left LEFT ARROW Move one character to the right. e10c415e6f